# Normal Thumbnail in RPI - RDK Camera - User Manual - 2020 - M6

- 1.1. Introduction
- 1.2. Environment Setup
- 1.3. Build Procedure
- 1.4. Image Flash Procedure
- 1.5. Normal Thumbnail Validation Procedure
- 1.6. Limitations

## 1.1. Introduction

Normal Thumbnail will get YUV data from RPI-0 camera device and it will convert YUV buffer into JPEG image based on openCV and then stored generated JPEG image in local /tmp directory . This page dedicated to bringing up and validation of Normal Thumbnail functionality in R-Pi Zero.

# 1.2. Environment Setup

Please refer below link for RPI-0 Environment setup

**RDK-C Environment Setup** 

# 1.3. Build Procedure

Please refer below link to build camera image

RDK-C Build Instructions for R-Pi

# 1.4. Image Flash Procedure

## Image Flash step

```
$ sudo dd if="Image Name" of="Device Name" bs=4M
Example:
```

sudo dd if=rdk-generic-camera-image\_default\_20200130060729.rootfs.rpi-sdimg of=/dev/sdb bs=4M

# 1.5. Normal Thumbnail Validation Procedure

### STEP 1:

Add require SSID and PSK in /etc/wpa\_supplicant.conf file in below format

network={

ssid="username"

psk="password"

}

#### Console output

```
ctrl_interface=/var/run/wpa_supplicant
ctrl_interface_group=0
update_config=1
network={
ssid="RDK"
psk="Comcast1"
}
```

## STEP 2:

Reboot the Target

After Reboot don't do step 1 and 2.

Note : Step 1 & 2 is only applicable for fresh target boot-up with new image.

#### STEP 3:

WiFi connection is needed to copy captured JPEG Image from /tmp directory into your PC.

Check WiFi connection by using below command.

#### ifconfig

#### Console output

| root@raspberrypi0-rdk-camera:~# ifconfig |                                                                  |  |  |  |  |
|------------------------------------------|------------------------------------------------------------------|--|--|--|--|
| lo                                       | Link encap:Local Loopback                                        |  |  |  |  |
|                                          | inet addr:127.0.0.1 Mask:255.0.0.0                               |  |  |  |  |
|                                          | inet6 addr: ::1/128 Scope:Host                                   |  |  |  |  |
|                                          | UP LOOPBACK RUNNING MTU:65536 Metric:1                           |  |  |  |  |
|                                          | RX packets:87 errors:0 dropped:0 overruns:0 frame:0              |  |  |  |  |
|                                          | TX packets:87 errors:0 dropped:0 overruns:0 carrier:0            |  |  |  |  |
|                                          | collisions:0 txqueuelen:1000                                     |  |  |  |  |
|                                          | RX bytes:4552 (4.4 KiB) TX bytes:4552 (4.4 KiB)                  |  |  |  |  |
|                                          |                                                                  |  |  |  |  |
| wlan0                                    | Link encap:Ethernet HWaddr B8:27:EB:2E:72:2B                     |  |  |  |  |
|                                          | inet addr:192.168.43.246 Bcast:192.168.43.255 Mask:255.255.255.0 |  |  |  |  |
|                                          | UP BROADCAST RUNNING MULTICAST MTU:1500 Metric:1                 |  |  |  |  |
|                                          | RX packets:23 errors:0 dropped:0 overruns:0 frame:0              |  |  |  |  |
|                                          | TX packets:44 errors:0 dropped:0 overruns:0 carrier:0            |  |  |  |  |
|                                          | collisions:0 txqueuelen:1000                                     |  |  |  |  |
|                                          | RX bytes:2893 (2.8 KiB) TX bytes:5887 (5.7 KiB)                  |  |  |  |  |

#### STEP 4:

check loaded module by using below command

Ismod

#### **Console output**

| root@raspberrypi0-rdk-camera:~# lsmod |        |                                                          |  |  |  |  |  |
|---------------------------------------|--------|----------------------------------------------------------|--|--|--|--|--|
| Module                                | Size   | Used by                                                  |  |  |  |  |  |
| bcm2835_v412                          | 40563  | 0                                                        |  |  |  |  |  |
| v4l2_common                           | 4809   | 1 bcm2835_v412                                           |  |  |  |  |  |
| videobuf2_vmalloc                     | 6264   | 1 bcm2835_v412                                           |  |  |  |  |  |
| videobuf2_memops                      | 1528   | 1 videobuf2_vmalloc                                      |  |  |  |  |  |
| videobuf2_v4l2                        | 12640  | 1 bcm2835_v412                                           |  |  |  |  |  |
| videobuf2_core                        | 27389  | 2 bcm2835_v412,videobuf2_v412                            |  |  |  |  |  |
| videodev                              | 154457 | 4 v4l2_common,videobuf2_core,bcm2835_v4l2,videobuf2_v4l2 |  |  |  |  |  |
| media                                 | 23307  | 1 videodev                                               |  |  |  |  |  |
| brcmfmac                              | 258239 | 0                                                        |  |  |  |  |  |
| brcmutil                              | 7590   | 1 brcmfmac                                               |  |  |  |  |  |
| snd_bcm2835                           | 21405  | 0                                                        |  |  |  |  |  |
| cfg80211                              | 492836 | 1 brcmfmac                                               |  |  |  |  |  |
| snd_pcm                               | 79872  | 1 snd_bcm2835                                            |  |  |  |  |  |
| rfkill                                | 19936  | 3 cfg80211                                               |  |  |  |  |  |
| snd_timer                             | 20294  | 1 snd_pcm                                                |  |  |  |  |  |
| snd                                   | 52949  | 3 snd_timer, snd_bcm2835, snd_pcm                        |  |  |  |  |  |
| lirc_rpi                              | 6840   | 0                                                        |  |  |  |  |  |
| lirc_dev                              | 7533   | 1 lirc_rpi                                               |  |  |  |  |  |
| uio_pdrv_genirq                       | 3469   | 0                                                        |  |  |  |  |  |
| uio                                   | 8703   | 1 uio_pdrv_genirq                                        |  |  |  |  |  |
| fixed                                 | 2876   | 0                                                        |  |  |  |  |  |
| sch_fq_codel                          | 9662   | 2                                                        |  |  |  |  |  |
| ірvб                                  | 384101 | 18                                                       |  |  |  |  |  |

#### STEP 5:

check camera device there or not by using below command

ls /dev/video0

```
Console output
```

root@raspberrypi0-rdk-camera:~# ls /dev/video0
/dev/video0

#### STEP 6:

check rdkcmediaserver( RMS ) binary is running or not.if it is running then we need to stop RMS binary running because we can't able to validate Normal Thumbnail while running RMS application.

| Console output : RMS application running status |                                                               |      |                                                           |  |  |  |
|-------------------------------------------------|---------------------------------------------------------------|------|-----------------------------------------------------------|--|--|--|
|                                                 | root@raspberrypi0-rdk-camera:~# ps -Af   grep rdkcmediaserver |      |                                                           |  |  |  |
|                                                 | root                                                          | 659  | 1 22 10:24 ? 00:00:43 ./rdkcmediaserver/config/config.lua |  |  |  |
|                                                 | root                                                          | 4911 | 81 0 10:28 ttyS0 00:00:00 grep rdkcmediaserver            |  |  |  |

if we get above status then need to do below step.

Console output : Stop RMS application

root@raspberrypi0-rdk-camera:~# systemctl stop rms-launcher

#### <u>STEP 7:</u>

Run normal\_thumbnail binary by using below command

#### Console output

```
root@raspberrypi0-rdk-camera:~# normal_thumbnail
```

## <u>STEP 8:</u>

Get JPEG image from local /tmp directory.

#### Console output

```
root@raspberrypi0-rdk-camera:~# cd /tmp/
root@raspberrypi0-rdk-camera:/tmp# ls thumbnail2020-06-28\:10\:33\:57..jpeg
thumbnail2020-06-28:10:33:57..jpeg
```

#### <u>STEP 9:</u>

Copy JPEG image from your RPI /tmp directory into your local PC.

## Console output xxxxxx@yyyyy-Lenovo-B480:~/THUMBNAIL\$ scp root@RPI\_DEVICE\_WIFI\_IP:/tmp/thumbnail\* . Example: xxxxxx@yyyyy-Lenovo-B480:~/THUMBNAIL\$ scp root@192.168.43.246:/tmp/thumbnail\* . thumbnail2020-06-28:10:33:57..jpeg 100% 16KB 16.4KB/s 00:00 xxxxxx@yyyyy-Lenovo-B480:~/THUMBNAIL\$

## 1.6. Limitations

Can't able to validate RMS( RDK Media Streamer ) and CVR( Continuous Video Recoding ) features while validating Normal Thumbnail feature.